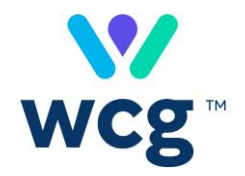

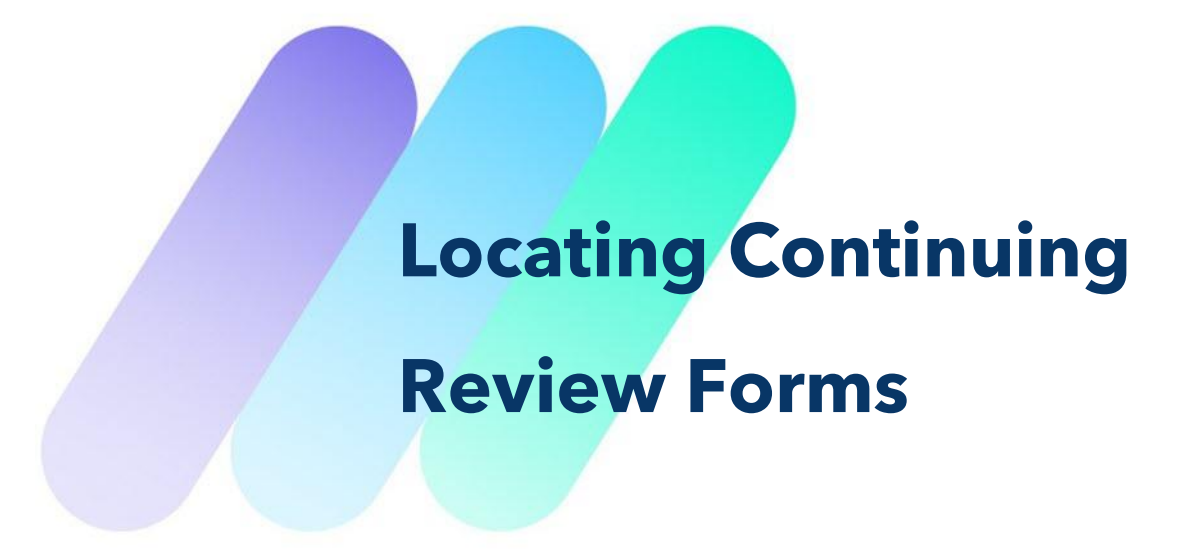

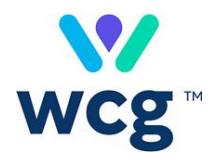

### **Table of Contents**

| 1 | Loc   | ating Continuing Review Forms            | . 3 |
|---|-------|------------------------------------------|-----|
|   | 1.1   | Obtaining Site level forms in Connexus:  | . 3 |
|   | 1.2   | Obtaining Study level forms in Connexus: | . 4 |
| 2 | e Tec | hnical Information                       | . 6 |
|   | 2.1   | Revision History                         | . 6 |

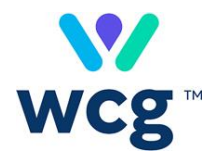

## **1 Locating Continuing Review Forms**

At least once per year, continuing review forms are sent to the study and site contacts on file in our system ahead of the due date listed on the form.

We do not post blank copies of the form on the WCG IRB website because the forms we distribute are pre-populated with identifying information about the research, as well as a due date and a sequence number (for information about how due dates are calculated, please see the WCG IRB Guide for Researchers).

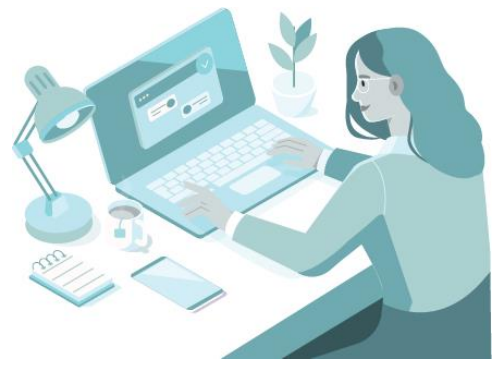

For Connexus users, the forms are posted to the corresponding workspace in Connexus and notifications are sent via email. This document explains how to find the forms in Connexus.

#### **1.1 Obtaining <u>Site level</u> forms in Connexus:**

1. Navigate to the **Sites** landing page.

| wcg <sup>-</sup> Connexus | Dashboard | Submissions | Studies | Sites | Resources | <b>9 0 -</b> |
|---------------------------|-----------|-------------|---------|-------|-----------|--------------|
|                           |           |             |         |       |           |              |

- 2. Search for the protocol number.
- 3. Click on the **PI Name**.
- 4. Click on the **Outcome Documents** tab.
- 5. Enter "CRRF" in the Search box.

| Submissions      | Outcome Documents                         | Contacts        |    |          |          |             |               |         |
|------------------|-------------------------------------------|-----------------|----|----------|----------|-------------|---------------|---------|
|                  |                                           | Start Date      | Ē  | End Date | crrt     | rch         |               | Q       |
|                  |                                           |                 |    |          |          |             | Export to     | o Excel |
| File Name        | 8                                         |                 |    |          | Reviewed | Transmitted | Document Type |         |
| Report Fo        | orm Transmission document for <u>CRRF</u> |                 |    |          | n/a      | 01-APR-2021 | CRRF          |         |
| Total Results: 1 |                                           |                 |    |          |          |             | < < 1/1 >     |         |
| Dowr             | nload All                                 | Download Select | ed |          |          |             |               |         |

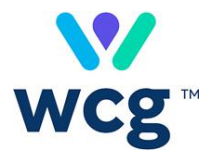

6. If there are multiple CRRFs listed, click the **Transmitted** column header twice to sort in descending order.

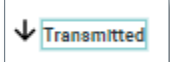

- 7. Select the most current document titled "Report Form Transmission document for CRRF".
  - There may be multiple copies of the report if the due date is approaching and WCG IRB transmitted reminder or past-due notices
- 8. Select Download All or Download Selected.

The PI name is prepended to the CRRF and Closure Notice document file titles.

Site level Continuing Review Reports will have "Site Continuing Review Report" at the top.

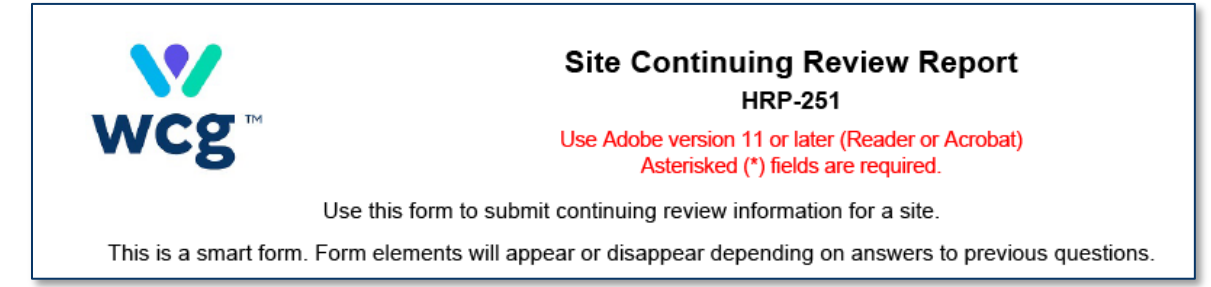

If using **Download All**, your files may be accessed from **User Settings > Downloads** in the **Download Documents** tab.

#### **1.2 Obtaining <u>Study level</u> forms in Connexus:**

1. Navigate to the **Studies** landing page.

| Wcg <sup>-</sup> Connexus Dashboard Submissions Studies Sites Resources (2) | <b>Э-</b> |
|-----------------------------------------------------------------------------|-----------|
|-----------------------------------------------------------------------------|-----------|

- 2. Search for the study.
- 3. Click on the **Study Name**.
- 4. Click on the **Outcome Documents** tab.
- 5. Enter "CRRF" in the Search box.
  - All the site continuing review forms will be present, as well as the Study level ones

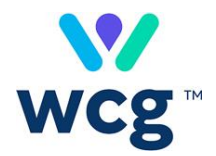

#### 6. Click Study Only.

• The documents are filtered to show only Study level forms

| Sites   | Submissions                 | Outcome Docum   | ents            | Contacts |               |                  |               |                 |
|---------|-----------------------------|-----------------|-----------------|----------|---------------|------------------|---------------|-----------------|
| Show:   | All Study                   | y Only          | Start Date      | Ē        | End Date      | Search<br>crrf   |               | Q               |
|         |                             |                 |                 |          |               |                  |               | Export to Excel |
|         | File Name                   |                 |                 |          | Last Reviewed | Last Transmitted | Document Type | Review Details  |
|         | Report Form Transmission do | cument for CRRF |                 |          | n/a           | 01-APR-2021      | CRRF          | Review Details  |
| Total R | Results: 1                  |                 |                 |          |               |                  |               | < < 1/1 > >     |
|         | Download All                | D               | ownload Selecte | d        |               |                  |               |                 |

7. If there are multiple CRRFs listed, click the **Last Transmitted** column header twice to sort in descending order.

↓ Last Transmitted

- 8. Select the most current document titled "Report Form Transmission document for CRRF".
  - There may be multiple copies of the report if the due date is approaching and WCG IRB transmitted reminder or past-due notices
- 9. Select Download All or Download Selected.

Study level Continuing Review Reports will have "Protocol Continuing Review Report" at the top.

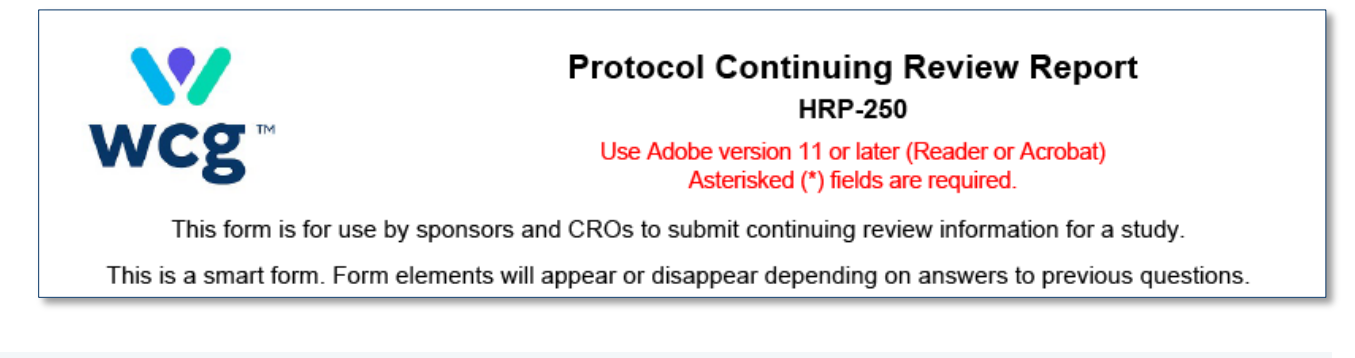

If using **Download All**, your files may be accessed from **User Settings > Downloads** in the **Download Documents** tab.

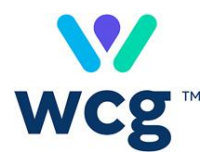

# **2** Technical Information

## **2.1 Revision History**

| Version | Section         | Description of Changes                          |
|---------|-----------------|-------------------------------------------------|
| 1       | N/A             | N/A, first version                              |
| 2       | Entire Document | Updated for branding and placed in new template |